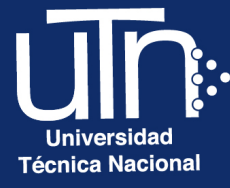

# Configuración de **Copia de seguridad**

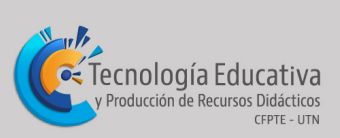

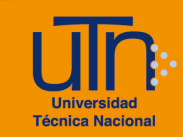

# ¿Cómo hacer una copia de seguridad de tu curso en el Campus Virtual?

Cada vez que finaliza un curso puede que este se deba reutilizar, por ello se recomienda hacer una copia de seguridad, para poder habilitarlo en otro espacio en cualquier momento.

También este procedimiento se utiliza cuando se tiene un curso base que contiene las actividades y los materiales y se desee replicar con varios grupos.

Para tener una copia de seguridad de su curso en el Campus Virtual puede seguir los pasos que se detallan a continuación:

- 1. Ingrese al Campus virtual y al curso al que se va a realizar la copia de seguridad
- 2. Presione la pestaña Más, opción Reutilización de curso
- 3. Se muestra un cuadro de lista con las siguientes opciones
  - a. Importar
  - b. Copia de seguridad
  - c. Restaurar
  - d. Copiar curso
  - e. Reiniciar
- 4. Seleccione la opción Copia de seguridad

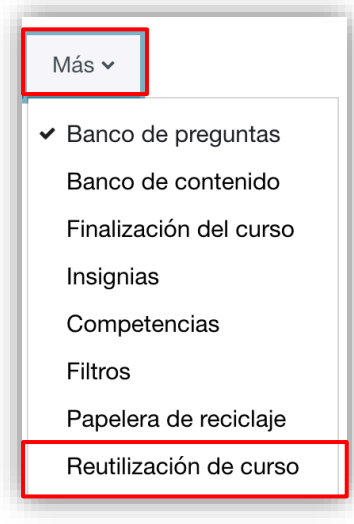

Copia de seguridad 🗢

### Importar

Copia de seguridad
Restaurar
Copiar curso
Reiniciar

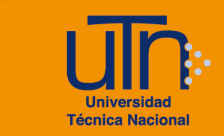

5. Se despliega la siguiente pantalla, la cual contiene en la parte superior las opciones de los pasos para realizar dicha acción.

| 1. Ajustes iniciales ▶ 2. Ajustes del esquema ▶ 3. Confirmación y revisión ▶ 4. Ejecutar copia de segurio | lad Þ 5. Completar |
|----------------------------------------------------------------------------------------------------|--------------------|
| Configuración de la copia de seguridad                                                                    |                    |
| IMS Common Cartridge 1.0                                                                                  |                    |
| Incluir usuarios matriculados                                                                             |                    |
| Hacer anónima la información de usuario                                                                   |                    |
| Incluir asignaciones de rol de usuario                                                                    |                    |
| Incluir actividades y recursos                                                                            |                    |
| Incluir bloques                                                                                           |                    |
| Incluir archivos                                                                                          |                    |
| Incluir filtros                                                                                           |                    |
| Incluir comentarios                                                                                       |                    |
| Incluir insignias                                                                                         |                    |
| Incluir eventos del calendario                                                                            |                    |
| Incluir detalles del grado de avance del usuario                                                          |                    |
| Incluir archivos "log" de cursos                                                                          |                    |
| Incluir historial de calificaciones                                                                       |                    |
| Incluir banco de preguntas                                                                                |                    |
| Incluir grupos y agrupamientos                                                                            |                    |
| Incluir competencias                                                                                      |                    |
| Incluir campos personalizados                                                                             |                    |
| Incluir contenido del banco de contenido                                                                  |                    |
| Incluir archivos heredados de curso                                                                       |                    |
| Saltar al último paso Cancelar Siguiente                                                                  |                    |

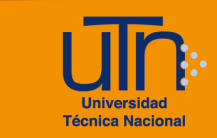

# Paso 1. Ajustes iniciales

- 1. Seleccione las opciones que desea incluir en la copia de seguridad
- 2. Se recomienda desmarcar la opción Incluir usuarios matriculados
- 3. Presione el botón Siguiente

| 1. Ajustes iniciales ▶ 2. Ajustes del esquema ▶ 3. Confirmación y revisión ▶ 4. Ejecutar copia de seguridad ▶ 5. Completar |
|----------------------------------------------------------------------------------------------------|
| Configuración de la copia de seguridad                                                                                     |
| □ IMS Common Cartridge 1.0                                                                                                 |
| Incluir usuarios matriculados                                                                                              |
| Hacer anónima la información de usuario                                                                                    |
| Incluir asignaciones de rol de usuario                                                                                     |
| Incluir actividades y recursos                                                                                             |
| ✓ Incluir bloques                                                                                                    |
| ✓ Incluir archivos                                                                                                    |
| Incluir filtros                                                                                                    |
| Incluir comentarios                                                                                                    |
| Incluir insignias                                                                                                    |
| ✓ Incluir eventos del calendario                                                                                           |
| Incluir detalles del grado de avance del usuario                                                                           |
| Incluir archivos "log" de cursos                                                                                           |
| Incluir historial de calificaciones                                                                                        |
| ✓ Incluir banco de preguntas                                                                                               |
| ✓ Incluir grupos y agrupamientos                                                                                           |
| ✓ Incluir competencias                                                                                                    |
| Incluir campos personalizados                                                                                              |
| Incluir contenido del banco de contenido                                                                                   |
| Incluir archivos heredados de curso                                                                                        |
| Saltar al último paso Cancelar Siguiente                                                                                   |

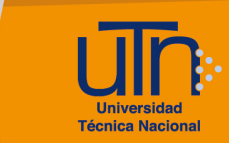

# Paso 2. Ajustes del esquema

- 1. Se visualizan todos los recursos y actividades del curso
- Se recomienda dejar seleccionados todas las opciones, sin embargo, el docente puede omitir lo que considere, para ello solo le quita la selección al elemento
- 3. Presione el botón Siguiente

| 1. Ajustes iniciales | 2. Ajustes del esquema ► 3. Confirmació | on y revisión ▶ 4.  | Ejeo | cutar copia de seguridad 🕨 5. Completar |
|----------------------|-----------------------------------------|---------------------|------|-----------------------------------------|
|                      | ✓ General                               | Datos de<br>usuario | ×    | •                                       |
|                      | ✓ Avisos ■                              | ÷                   | ×    |                                         |
|                      | ✔ 20 de junio - 26 de junio             | Datos de<br>usuario | ×    | •                                       |
|                      | 🗹 27 de junio - 3 de julio              | Datos de<br>usuario | ×    | •                                       |
|                      | ✔ 4 de julio - 10 de julio              | Datos de<br>usuario | ×    | •                                       |
|                      | 11 de julio - 17 de julio               | Datos de<br>usuario | ×    | •                                       |
|                      | Anterior Cancelar                       | Siguiente           |      |                                         |

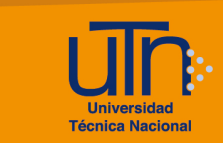

# Paso 3. Confirmación y revisión

- 1. Se deja todo tal y como aparece
- 2. Presione el botón Ejecutar copia de seguridad

| 1. Ajustes iniciales > 2. Ajustes del esquema | ▶ 3. Confirmación y revisión ▶ 4. Ejecutar copia de seguridad ▶ 5. Completar |
|-----------------------------------------------|------------------------------------------------------------------------------|
| Nombre de archivo                             |                                                                              |
| Nombre de archivo                             | copia_de_seguridad-moodle2-course-10480-jackdawson-20                        |
| Configuración de la copia                     | de seguridad                                                                 |
| IMS Common Cartridge 1.0                      | ×                                                                            |
| Incluir usuarios matriculados                 | ×                                                                            |
| Hacer anónima la información de usuario       | × 🔒                                                                          |
| Incluir asignaciones de rol de usuario        | × 🔒                                                                          |
| Incluir actividades y recursos                | ✓                                                                            |
| Incluir bloques                               | ~                                                                            |
| Incluir archivos                              | ✓                                                                            |

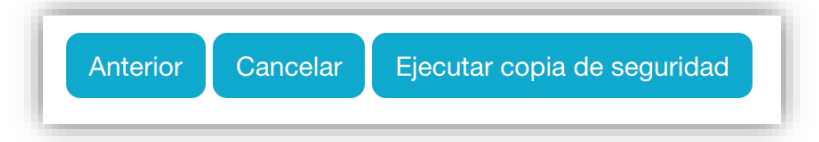

# Paso 4. Ejecutar copia de seguridad

Debe espera a que el sistema realice el proceso de copia, puede tardar varios minutos, dependiendo de los archivos subidos al curso.

| 1. Ajustes iniciales Þ 2. Ajustes del esquema Þ 3. Confirmación y revisión 🕨 4. Ejecutar copia de seguridad Þ 5. C | Completar |
|----------------------------------------------------------------------------------------------------|-----------|
| <mark>2.</mark> 1299                                                                                               |           |
| 1976.11 segundos                                                                                                   |           |
|                                                                                                    |           |

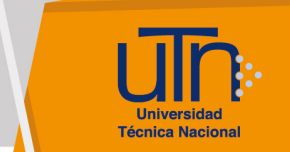

# Paso 5. Completar

1. Al terminar el proceso de copia, presione el botón Continuar

| 1. Ajustes iniciales ▶ 2. Ajustes del esquema ▶ 3. Confirmación y revisión ▶ 4. Ejecutar copia de segur | idad ) 5. Completar |
|----------------------------------------------------------------------------------------------------|---------------------|
| El archivo de copia de seguridad se creó con éxito                                                      | ×                   |
| Continuar                                                                                               |                     |

- 2. Se muestra las siguientes secciones
  - a. Importar un archivo de copia de seguridad
  - b. Zona de copia de seguridad de curso
  - c. Zona de copia de seguridad privada de usuario
    - i. En esta sección se encuentra el archivo generado para su descarga o restauración
    - ii. Se muestra la fecha, hora y tamaño del archivo

| inportar un arch                                                                                                    | ivo de copia de s                             | seguridad                                                                                 |                           |                                     |           |
|----------------------------------------------------------------------------------------------------|-----------------------------------------------|-------------------------------------------------------------------------------------------|---------------------------|-------------------------------------|-----------|
| Archivos                                                                                                    | Seleccione un archivo                         |                                                                                           |                           |                                     |           |
|                                                                                                    |                                               | -                                                                                         |                           |                                     |           |
| n este formulario hay campos obliga                                                                                                    | Restaurar                                     |                                                                                           |                           |                                     |           |
| $\mathbf{n}$ cidoo da conio da                                                                                                    |                                               | lireoo                                                                                    |                           |                                     |           |
| Nombre de archivo                                                                                                    | Hora                                          | Tamaño Descargar                                                                          |                           | Restaurar                           |           |
| Nombre de archivo<br>Gestionar archivos de copia de se<br>Zona de copia de<br>Nombre de archivo                                        | Hora<br>Hora<br>eguridad<br>e seguridad priva | Tamaño Descargar<br>Ada de usuario@<br>Hora                                               | Tamaño                    | Restaurar                           | Restaurar |
| Nombre de archivo<br>Gestionar archivos de copia de se<br>Zona de copia de se<br>Nombre de archivo<br>copia_de_seguridad-moodle2-cours | Hora<br>Hora<br>eguridad<br>e seguridad priva | Tamaño Descargar<br>Ada de usuario@<br>Hora<br>4-nu.mbz martes, 12 de julio de 2022, 11:0 | <b>Tamaño</b><br>4 5.6 MB | Restaurar<br>Descargar<br>Descargar | Restaurar |

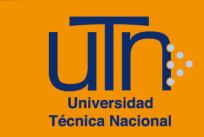

Universidad Técnica Nacional Centro de Formación Pedagógica y Tecnología Educativa Área de Tecnología Educativa y Producción de Recursos Didácticos

## Dirección:

Nury Bonilla Ugalde

## Asistencia Administrativa:

María Luisa Gamero Murillo

## Producción Académica:

Yetty Lara Alemán Guadalupe Camacho Zúñiga José Pablo Molina Sibaja Sergio Arturo Cubero Mata Leonardo Cortés Mora **Diseño Gráfico:** Geannina Sánchez Chacón Karol González Ugalde

### Derecho de Autor

Queda prohibida la reproducción, transformación, distribución y comunicación pública de la obra multimedia [Configuración de copia de seguridad], por cualquier medio o procedimiento, conocido o por conocerse, sin el consentimiento previo de los titulares de los derechos, así como de las obras literarias, artísticas o científicas particulares que contiene.

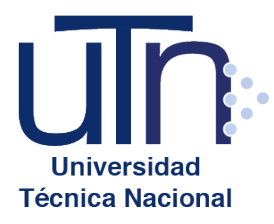

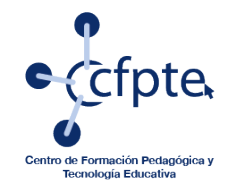

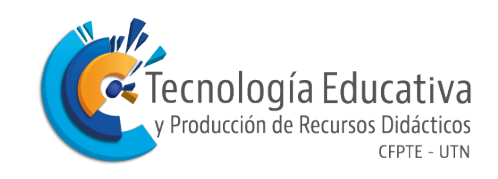